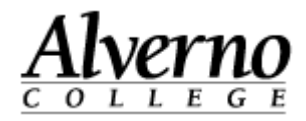

# **Installing Microsoft Lync 2013**

These instructions will explain how to download, install, and license Microsoft Lync 2013 (full client) on your personally-owned computer. Please note that these instructions and this license code are only valid for Alverno College faculty/staff.

| Task                                                                                                    | Screen Shot                                                                                                    |
|----------------------------------------------------------------------------------------------------|----------------------------------------------------------------------------------------------------|
| <ol> <li>Open your browser</li> <li>Go to <u>http://portal.microsoftonline.com</u></li> <li>Log in with your Alverno username in the following format:<br/><u>username@alverno.edu</u>, e.g., <u>croftlm@alverno.edu</u>. When you hit<br/>the Tab key to move to the password field, you'll be redirected to<br/>another login screen asking for your Alverno username and<br/>password</li> <li>Re-enter your username in the <u>username@alverno.edu</u> format</li> <li>Enter your Alverno network password.</li> </ol>                                 | Sign in with your organizational account         someone@example.com         Password         Cart access your account?                                                                                                    |
| <ul> <li>Once successfully logged in, you'll land on the SkyDrive Pro home page. (SkyDrive Pro provides you with 25 GB of cloud storage. Please see <a href="http://www.alverno.edu/media/alvernocollege/technologyservices/">http://www.alverno.edu/media/alvernocollege/technologyservices/</a> <a href="pdfs/SkydriveProFaculty-staff.pdf">pdfs/SkydriveProFaculty-staff.pdf</a> for details).</li> <li>6. Click the gear icon in the upper right-hand corner of your screen (right next to your name)</li> <li>7. Choose Office 365 settings</li> </ul> | Image: Contract of the sector exclusion of the sector exclusion of the |

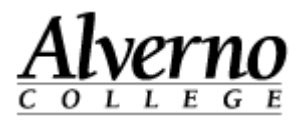

| Task                                                                                                    | Screen Shot                                                                                                    |
|----------------------------------------------------------------------------------------------------|----------------------------------------------------------------------------------------------------|
| 8. Click <b>Software</b> in the left column                                                                                                    | Coffice 365 settings                                                                                                    |
| <ul> <li>You'll see the the Lync installer.</li> <li>9. Leave the dropdown box at the default (English-United States and 32-bit)</li> <li>10. Click the Install button</li> </ul> | Coffice 365 Coffware Cync tools & add-ins desktop setup phone & tablet Cync Lync Send instant messages, have online meetings and make calls. Lync Lync Lync Canguage: Version: Canguage: Version: Canguage: Canguage: |
| 11. Click <b>Run</b>                                                                                                    | Do you want to run or save setuplyncretail.x86.en-usexe (558 KB) from c2rsetup.officeapps.live.com?                                                                                                    |

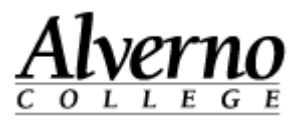

| Task                                                                                                    | Screen Shot                                                                                                    |
|----------------------------------------------------------------------------------------------------|----------------------------------------------------------------------------------------------------|
| If you're running any programs that conflict with the Lync installer, you'll see this screen.                                                                                 | _ ×                                                                                                    |
| <ul><li>12. Save any open files</li><li>13. Click Close Programs</li></ul>                                                                                                    | We need to close some programs<br>Please save your work and exit the following programs.<br>We can close these for you if you choose 'Close Programs', but you may<br>lose unsaved changes.<br>Internet Explorer<br>Microsoft Office Contact Retriever |
|                                                                                                    | <u>Iry Again</u> Close Programs <u>C</u> ancel                                                                                                    |
| You may see an orange Office window with the percentage<br>complete                                                                                                    |                                                                                                    |
| Then, you may see a notification in your system tray (bottom<br>right-hand of your screen), telling you that you may do other<br>things while the installation program works. | Office is installing in the background (14%) ×<br>You can use your programs now, but please don't go<br>offline or restart your computer.                                                                                                    |

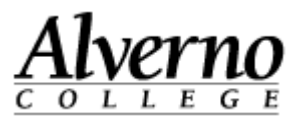

| x<br>ce<br>e email address that's<br>cription.<br>s and settings are online<br>y statement |
|--------------------------------------------------------------------------------------------|
| s and                                                                                      |

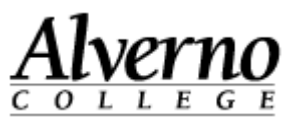

| Task                                                                                                   | Screen Shot                                                                            |
|----------------------------------------------------------------------------------------------------|----------------------------------------------------------------------------------------|
| Enter the following product key in the box provided (you may just copy/paste from here , if you like). | Microsoft Lync – C ×                                                                   |
| 44VP3-WNRM4-MMXWV-TVDHC-YKJDY                                                                          | Lync <sup>-</sup>                                                                      |
| When you finish entering the license key correctly, a green checkmark appears. Then, click Install     | j⇔<br>or Sign in or                                                                    |
|                                                                                                    | Sign-in address:                                                                       |
|                                                                                                    | username@domain.com                                                                    |
|                                                                                                    | Sign in ac                                                                             |
|                                                                                                    | Enter your product key                                                                 |
|                                                                                                    | Your product key is 25 characters and is typically found in your<br>product packaging. |
|                                                                                                    | We'll automatically activate this product for you.<br>Privacy Statement                |
|                                                                                                    | 44VP3-WNRM4-MMXWV-TVDHC-YKJDY                                                          |

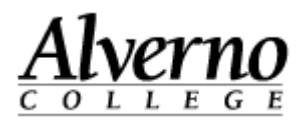

| Task                                                                                                    | Screen Shot                                                                                                    |
|----------------------------------------------------------------------------------------------------|----------------------------------------------------------------------------------------------------|
| Click the View Agreement link to read the Microsoft Office<br>License Agreement. After viewing, click OK to close the window.<br>Then, click Accept. | ► First things first.<br>By clicking "Accept" you agree to the Microsoft Office License Agreement.<br>Miew Agreement<br>This product also comes with Office Automatic Updates.<br>Learn more                                                                                                    |
| You will then see the Lync sign-in screen.                                                                                                    | for in a c -      Sign in      Sign in |

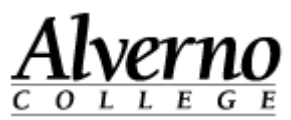

| Task                                                                                                    | Screen Shot                                                                                                    |
|----------------------------------------------------------------------------------------------------|----------------------------------------------------------------------------------------------------|
| Enter your Alverno username in the following format:<br><u>username@alverno.edu. Then, enter your Alverno network</u><br><u>password when prompted, and click Sign In.</u> | Lync – – ×                                                                                                    |
|                                                                                                    | Sign in address:<br>croftim@alverno.edu <br>Sign in as:<br>Available<br>Sign In                                                                                                    |
| You're in! Click on the down arrow to the right of the gear shift<br>as shown below, and choose Show Menu Bar.                                                             | Compared and another and the set of the set of the |

8

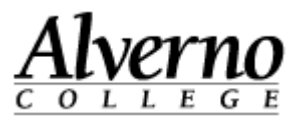

| Task                                                                                                    | Screen Shot                                                                                                    |
|----------------------------------------------------------------------------------------------------|----------------------------------------------------------------------------------------------------|
| The menu bar appears at the top of the Lync window                                                              | Lync - □ ×<br>File Meet Now Tools Help<br>What's happening today?<br>Lianna Croft<br>Available ▼<br>Set Your Location ▼ |
| From the File menu, you can choose to Sign Out or Exit (Exit will sign you out and close the Lync application). |                                                                                                    |

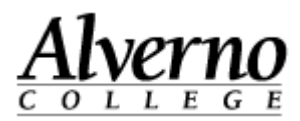

| Task                                                                                                    | Screen Shot                                                                                 |
|----------------------------------------------------------------------------------------------------|---------------------------------------------------------------------------------------------|
| Now, you can start typing any faculty, staff, or student name in<br>the box. As you type, suggested contacts will appear. | Lync — □ ×<br>What's happening today?<br>Lianna Croft<br>Available ▼<br>Set Your Location ▼ |
|                                                                                                    | <mark>≗ ",</mark> ! <sup>*</sup> -                                                          |
|                                                                                                    | kathy pinkowsky X                                                                           |
|                                                                                                    | Kathy Pinkowsky - In a conference call<br>Instructional Technologist, Technology Services   |
|                                                                                                    | · · · · · · · · · · · · · · · · · · ·                                                       |

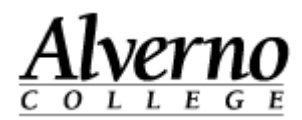

| Task                                                                                                    | Screen Shot                                                                                                    |
|----------------------------------------------------------------------------------------------------|----------------------------------------------------------------------------------------------------|
| When you find the person you're looking for, you can right-click<br>on the name and choose Add to Contacts List/Other Contacts to<br>have this person appear in your Lync contacts all the time. | Liseva Cont       Austable       Set Four Excetton       With plane writy       With plane writy       With plane writy       Ketty Pinkowsky - In a Conference cell       Instructional Technology Secure       Cont       Set Four Excetton       With plane writy       Ketty Pinkowsky - In a Conference cell       Instructional Technology Secure       Cont       Cont       Set four Excetto Lit       Cont on Small Message       Cont on Strate Messing       Cont on Strate Messing       Cont on Strate Messing       Cont on Strate Messing       Cont on Strate Messing       Cont on Strate Messing       Cont on Strate Messing       Cont on Strate Messing       Cont on Strate Messing       Cont on Strate Messing       Control on Strate Messing       Control on Strate Messing       Control on Strate Messing       Control on Strate Messing       Control on Strate Messing       Control on Strate Messing       Control on Strate Messing       Control on Strate Messing       Control on Strate Messing       Control on Strate Messing       Control on Strate Messing       Control on Strate Messing       Conton Contron |

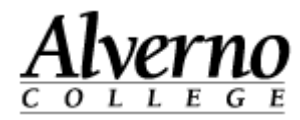

| Task                         | Screen Shot                                                                                                    |
|------------------------------|----------------------------------------------------------------------------------------------------|
| See finished sample at right | Image: Second second second |